## HOW TO MANAGE YOUR SMALL GROUP

- 1. Go to Valley's webpage at www.valleybible.org
- 2. At the very bottom of the page under Quicklinks, you will see a link to InFellowship.
- 3. Click on this link and it will take you to the login page for InFellowship

| ABOUT US              | GIVE                      | CONNECT                       |  |
|-----------------------|---------------------------|-------------------------------|--|
| Visit Us              | Invested                  | Small Groups                  |  |
| What We Believe       |                           | New Believer's Classes        |  |
| Our Elders            | MINISTRIES                | Men's Bible Studies           |  |
| Our Staff             | Kids                      | Women's Bible Studies         |  |
| Baptism               | Youth                     | GriefShare                    |  |
| Membership            | Young Adults              | Word for Life - Salvation     |  |
| Prayer                | Women                     |                               |  |
| Event Calendar        | Men                       | SERVE AT VALLEY               |  |
| Contact Us            | Seniors                   |                               |  |
|                       | Worship                   | OTHER SHORTCUTS               |  |
| MEDIA                 | Reach Out (Evangelism)    | Online Childcare Registration |  |
| Watch Online          | World Outreach (Missions) | Valley Preschool/Daycare      |  |
| Audio Archive         | Biblical Counseling       | Truth for Today Radio         |  |
| Video Archive         | Care Ministry             | Employment Opportunities      |  |
| Bulletins             | Hospitality               | Ministry Leaders Resources    |  |
| Sermons Podcast       |                           | (InFellowship)                |  |
| Truth for Today Radio |                           | Bible Reading Plan            |  |
| Weekly Devotional     |                           |                               |  |

4. Login with your email address (or mobile number) and password. If you do not have an account you can create one using the Sign Up link.

5. Once you have successfully logged in, you will see the Home tab. Click on Your Groups.

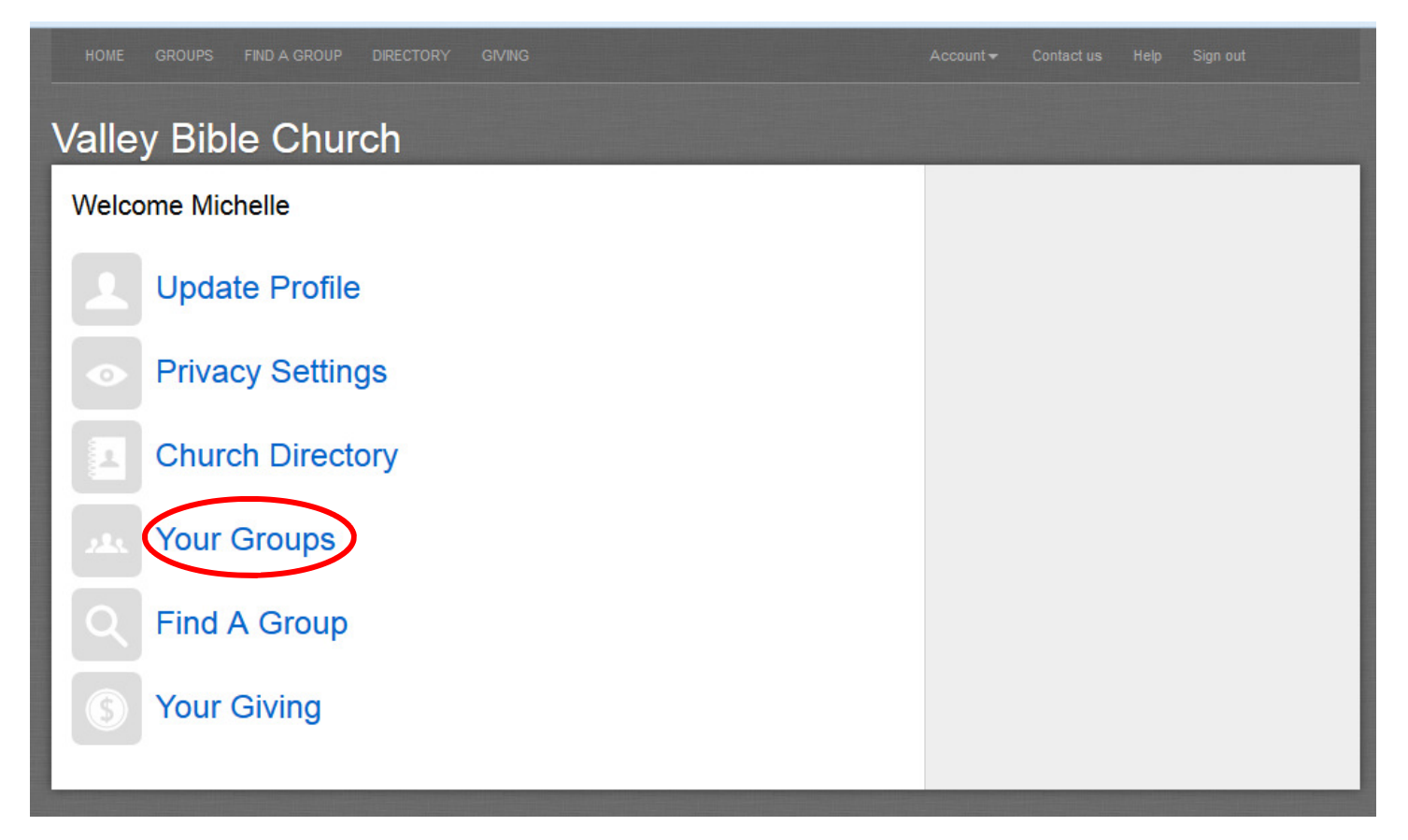

6. This window shows all the groups you are a member of. Click on the group name you want to manage.

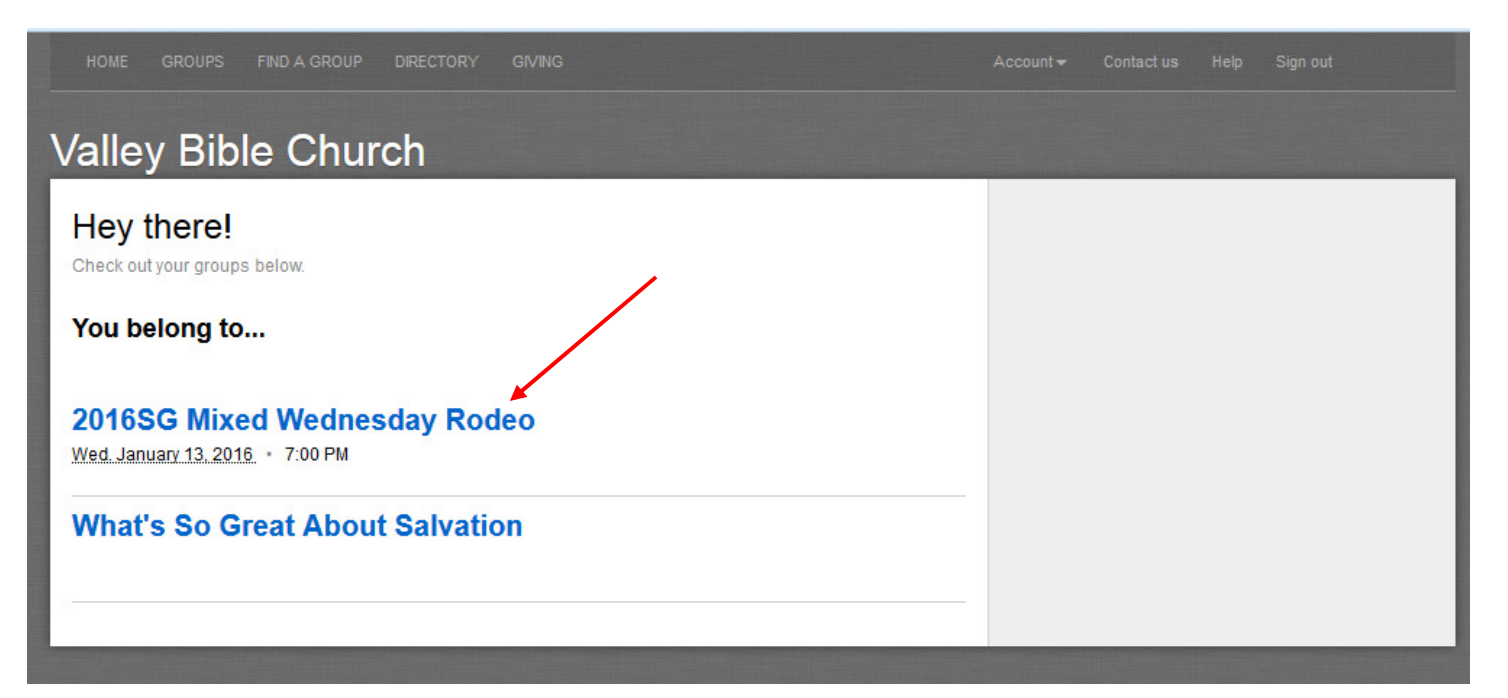

### HOW TO MANAGE YOUR SMALL GROUP (continued)

7. If you are designated as a Leader in your group, you will see an Attendance tab. Click on it.

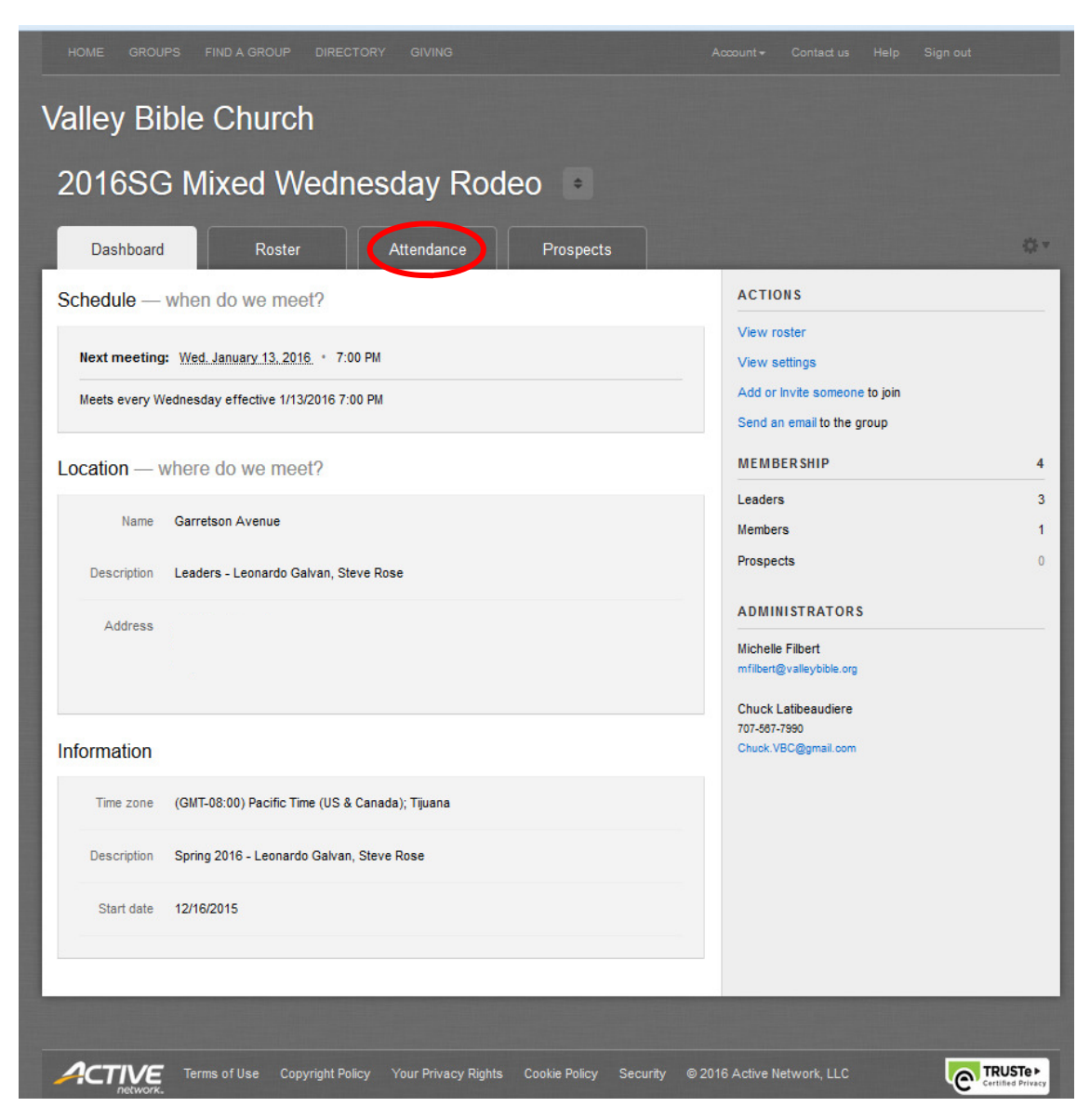

#### 8. Select Enter attendance.

| HOME GROUPS FIND A GROUP | DIRECTORY GIVING | Account + | Contact us | Help Sign out     |     |
|--------------------------|------------------|-----------|------------|-------------------|-----|
| Valley Bible Churcl      | h                |           |            |                   |     |
| 2016SG Mixed W           | /ednesday Rode   | e0 ÷      |            |                   |     |
| Dashboard Roster         | Attendance       | Prospects |            | 0                 | 2 - |
| Last 3 months 💌          | <b>(</b> #       | A People  |            | Enter attendant   | ICE |
| Met on                   | Weekday          |           | Attended   | Absent Percentage | e   |
|                          |                  |           |            |                   |     |

## HOW TO MANAGE YOUR SMALL GROUP (continued)

9. Select the date your group met from the dropdown list.

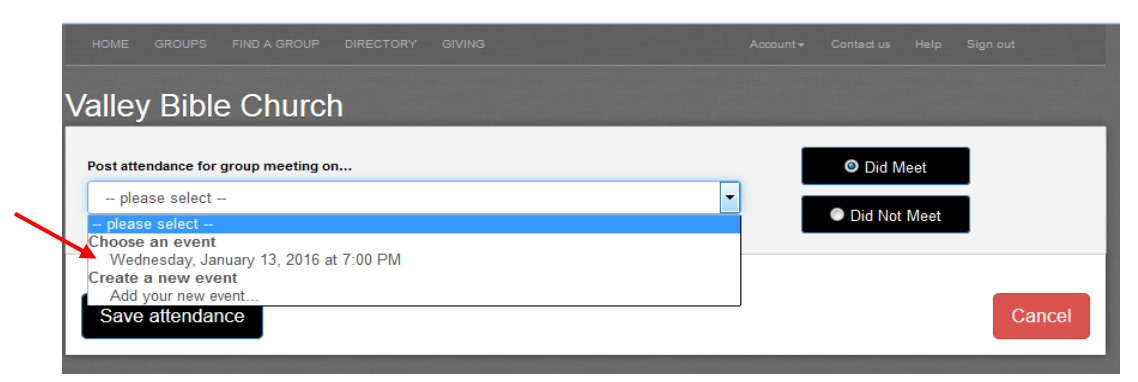

10. Check the box next to each member that attended that session. Click **Save attendance** when done.

| Wednesday | ; January 13, 2016 at 7:00 PM               | • | <ul> <li>Did Neet</li> </ul> |        |     |
|-----------|---------------------------------------------|---|------------------------------|--------|-----|
| Member    | \$                                          |   |                              | Leader | Men |
|           | fichelle Filbert<br>filbert@valleybible.org |   |                              | к.     |     |
| - 🎑 L     | eonardo Galvan                              |   |                              | •      |     |
| E 🔯 s     | teve Rose                                   |   |                              | •      | 3   |
| _         |                                             |   |                              |        |     |

11. If you need to add people to your group, simply select the *Roster* tab and click on Add or Invite someone to join located on the right side under ACTIONS.

| HOME GROUPS FIND        | GROUP DIRECTORY | GIVING    |           |        | Account - Contact us Help Sign out                          |           |
|-------------------------|-----------------|-----------|-----------|--------|-------------------------------------------------------------|-----------|
| Valley Bible C          | hurch           |           |           |        |                                                             |           |
| 2016SG Mixe             | ed Wedneso      | day Roo   | leo 🔹     |        |                                                             |           |
| Dashboard               | Roster          | ttendance | Prospects |        |                                                             | -<br>€F.* |
| 5 people in this g      | roup            |           |           |        | ACTIONS<br>View prospects                                   |           |
| To search, type name an | d hit enter     |           |           |        | Add or invite someone to join<br>Send an email to the group | <b>a</b>  |
| Members (2)             | Email           |           | Phone     | Social | Download PDF                                                | <u>F</u>  |
|                         |                 |           |           |        | LEADERS                                                     | 3         |

# HOW TO MANAGE YOUR SMALL GROUP (continued)

Page 5 of 6

9. Type in the person's **complete** First and Last name (required).

| HOME GROUPS FIND A GROUP DIRECTORY GIVING                                  |                                                               |
|----------------------------------------------------------------------------|---------------------------------------------------------------|
| Valley Bible Church                                                        |                                                               |
| Search<br>Provide information about the person you'd like to add/invite    | Select<br>Select the correct match and confirm the add/invite |
| Add or invite someone to 2016SG Mixed Who would you like to add or invite? | Wednesday Rodeo                                               |
| Name (required)                                                            |                                                               |
| Susie                                                                      | Fernandez                                                     |
| First                                                                      | Last                                                          |
| Email                                                                      | Phone                                                         |
|                                                                            |                                                               |
| Cancel                                                                     | Next >>                                                       |
|                                                                            |                                                               |

10. Select Add to group and this person will now show up on the *Roster* and also in your *Attendance* list.

| Alley Bible Church<br>Search<br>Provide information about the person you'd like to add/invite     | Select Select the correct match and confirm the add/invite |
|---------------------------------------------------------------------------------------------------|------------------------------------------------------------|
| 1 potential match found.<br>Review the results and select the correct match. Otherwise, you can s | end an invite using the information you entered.           |
| Name/Age                                                                                          | Email/Phone                                                |
| Susan "Susie" A. Fernandez                                                                        | Add to group Send invite                                   |
|                                                                                                   |                                                            |
| Original — what you entered                                                                       |                                                            |
| Original — what you entered Susie Fernandez                                                       | Send invite                                                |

If you add new people to your **Roster** *after* your first meeting, you will need to modify their '**join date**' in order to show they attended previous meetings.

- 1. Click on the **Roster** tab and find the name of the group member who's "**joined date**" needs to be modified and click on their name.
- Notice at the bottom where it says Member since with a date and the <u>Edit</u> button. Choose the <u>Edit</u> button and you have the ability to change the date to a date in the past via the drop-down calendar. Be sure to click *Save*.

| HOME GROU       | IPS FIND A GROUP                                            | DIRECTORY GIVING             | Account 👻 🤇                                  | Contact us Help | Sign out |
|-----------------|-------------------------------------------------------------|------------------------------|----------------------------------------------|-----------------|----------|
| 2016SC          | G Mixed W                                                   | /ednesday Rodeo 🕒            |                                              |                 |          |
| Dashboard       | Roste                                                       | Attendance Prospects         |                                              |                 |          |
| Profile H       | lichelle Filber                                             | t Wife                       | ACTIONS<br>Edit this person<br>Remove from q | roup            |          |
| Home            |                                                             |                              |                                              |                 |          |
| Address         | 435 Rincon Lane<br>El Sobrante, <u>CA</u> 948<br><u>Map</u> | 2016SG Mixed Wednesday Rodeo |                                              |                 |          |
| Login Email     | mfilbert@comcast.n                                          | Join date 1/13/2016 📋 4      |                                              |                 |          |
| Alternate Email | mfilbert@valleybible.                                       | MM / DD / YYYY               |                                              |                 |          |
| Home Email      | mfilbert@comcast.ne                                         | Save Cancel                  |                                              |                 |          |
| Birthday        | April 15                                                    |                              |                                              |                 |          |
| Member since    | 01/13/2016 <u>Edit</u>                                      |                              |                                              |                 |          |

Once complete, this action allows the group leader to post attendance for the member from the very first time they attend a group meeting.

Now when you go back to **Attendance** (*see page 4 of 6*), this person will show up in the list and you can select the box next to their name and add them to your attendance.

If you have any questions, or need help with anything pertaining to **InFellowship** and managing small groups, please call or email the **FellowshipOne Administrator**, Michelle Filbert, at 510-799-3171 x124 or mfilbert@valleybible.org